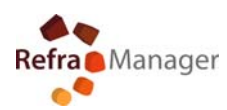

## **Attachments Folder Setting**

1) Start the program REFRAMANAGER

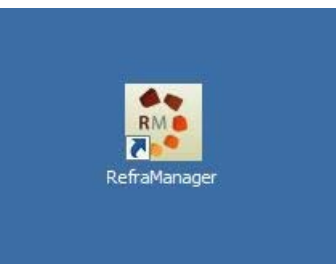

2) Insert username and password

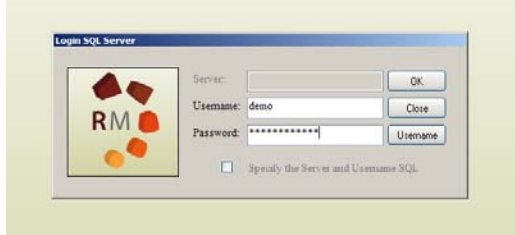

3) Select Language

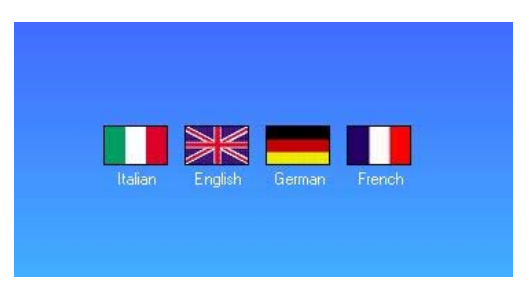

4) Select "Rotary kiln management "

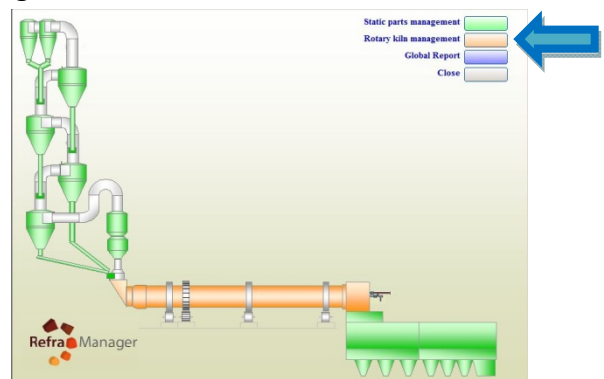

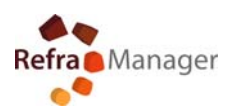

5) Select "Utilities"

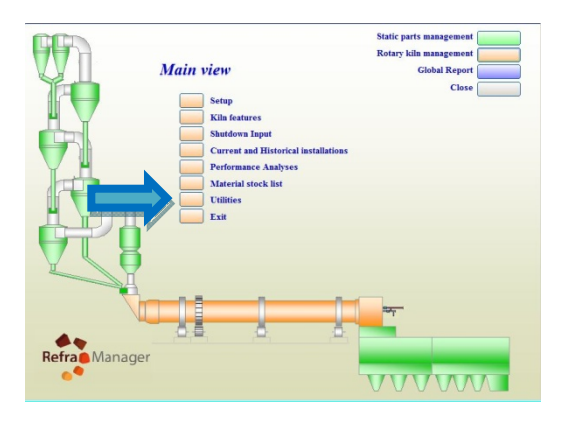

6) Select "Data management"

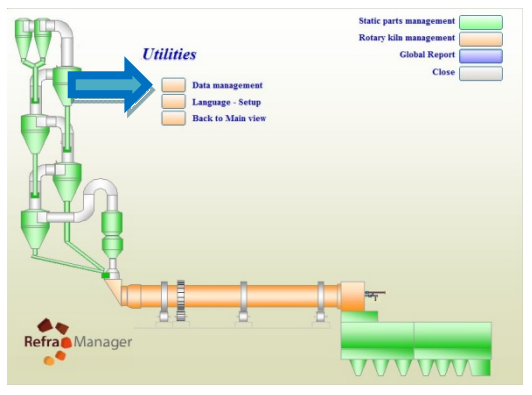

7) Select "Folder"

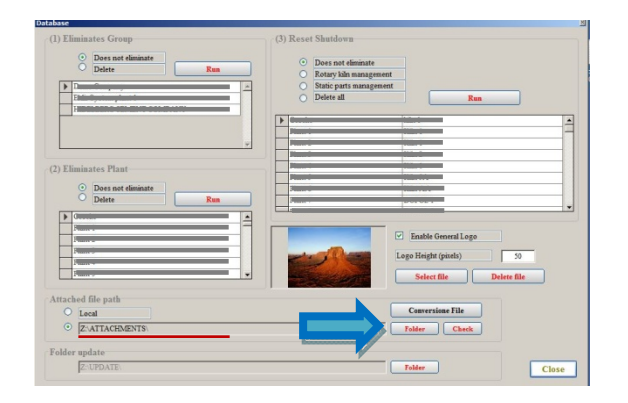

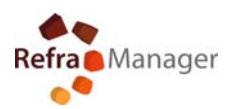

8) Search and Select Shared Folder (contact support to set the attachments folder group) -Better use mapped disk

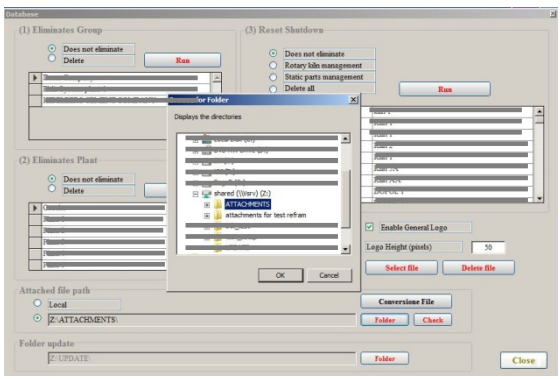

9) Test access to the folder (Click "Check" – Click "ok")

| Does not eliminate     Delete     Run                                                                                                    | Does not eliminate     Rotary kiln manag     Static parts manag | enert                                                            |                |
|----------------------------------------------------------------------------------------------------|-----------------------------------------------------------------|------------------------------------------------------------------|----------------|
|                                                                                                    | Panel                                                           |                                                                  |                |
| 2) Eliminates Plant<br>O Does not eliminate<br>Delete<br>Run                                                                                                    | Panet                                                           |                                                                  | RefraManager 🗙 |
| Participan         2           Participan         2           Participan         2           Participan         2           Participan         2           Participan         2 |                                                                 | Enable General Logo Logo Height (pixels) Solect file Delete file | Test ok        |
| ttached file path O Local O Z-ATTACHMENTS                                                                                                    |                                                                 | Conversione File                                                 | ОК             |
| Folder update                                                                                                    |                                                                 |                                                                  |                |

- 10) Close the management
- 11) Start use the Program

For more information about parameters and shared folder

Contact

info@reframanager.com